## ① 조달청 상품정보시스템(<u>http://www.g2b.go.kr</u>)접속 - 검색 - 품목검색 창 접속

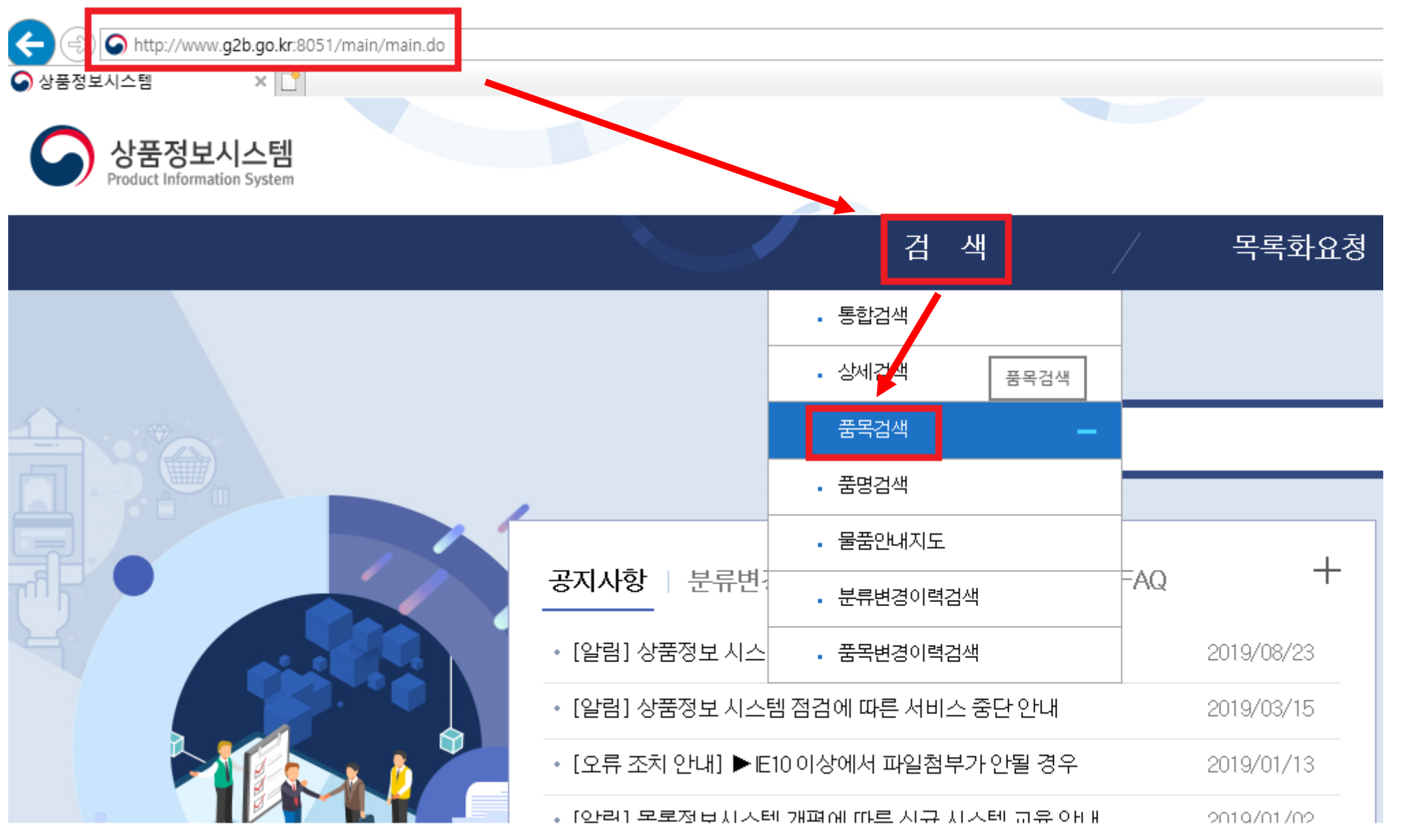

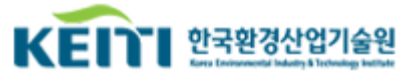

### ② 구매를 원하는 품목의 물품 식별번호로 조회하여 세부품명번호 확인

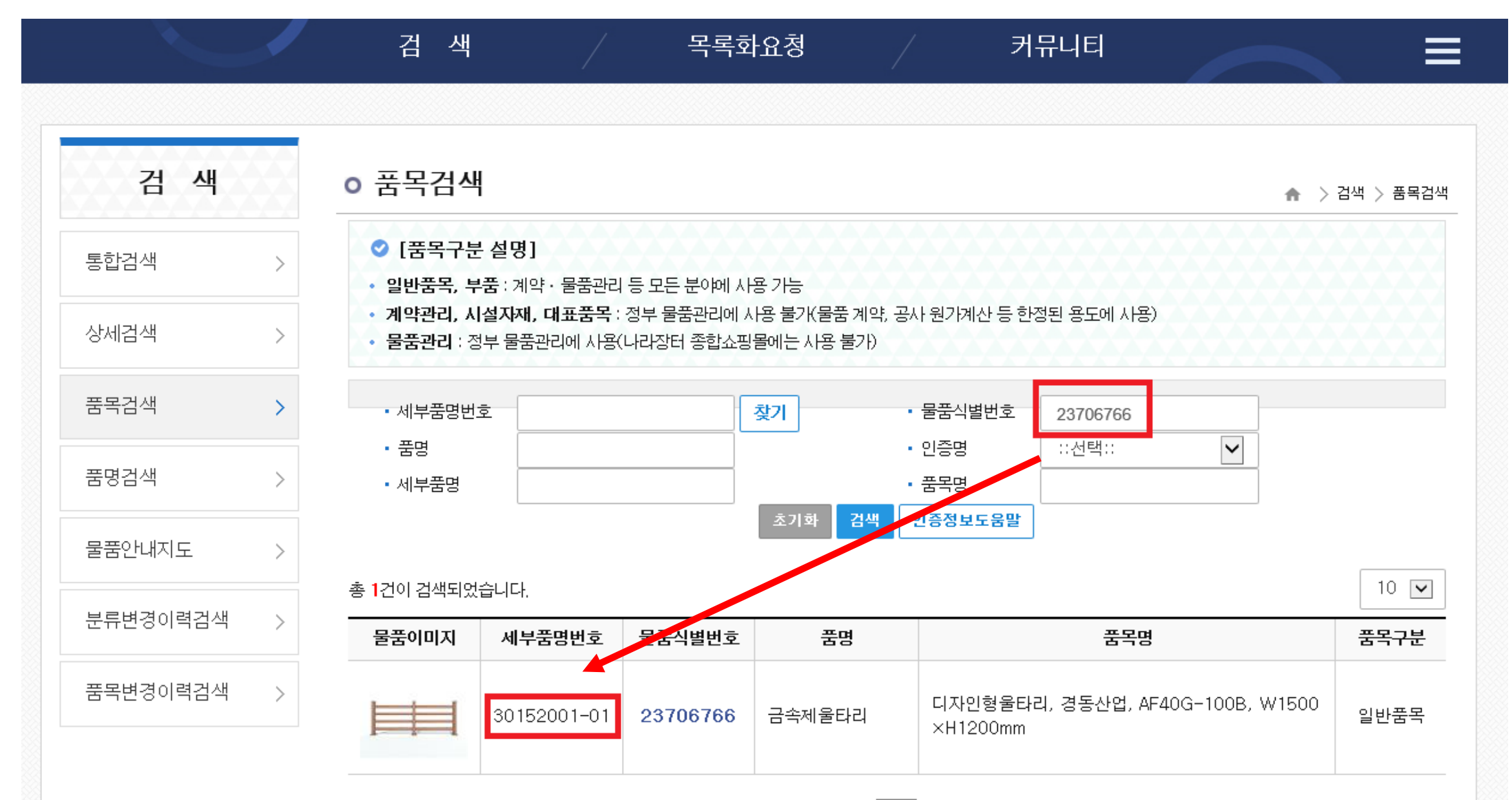

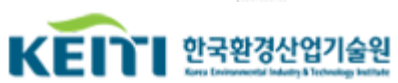

#### ③ 세부품명번호란에 확인된 세부품명번호 입력 후 물품 식별번호 삭제, → 인증명 환경표지 또는 GR 선택

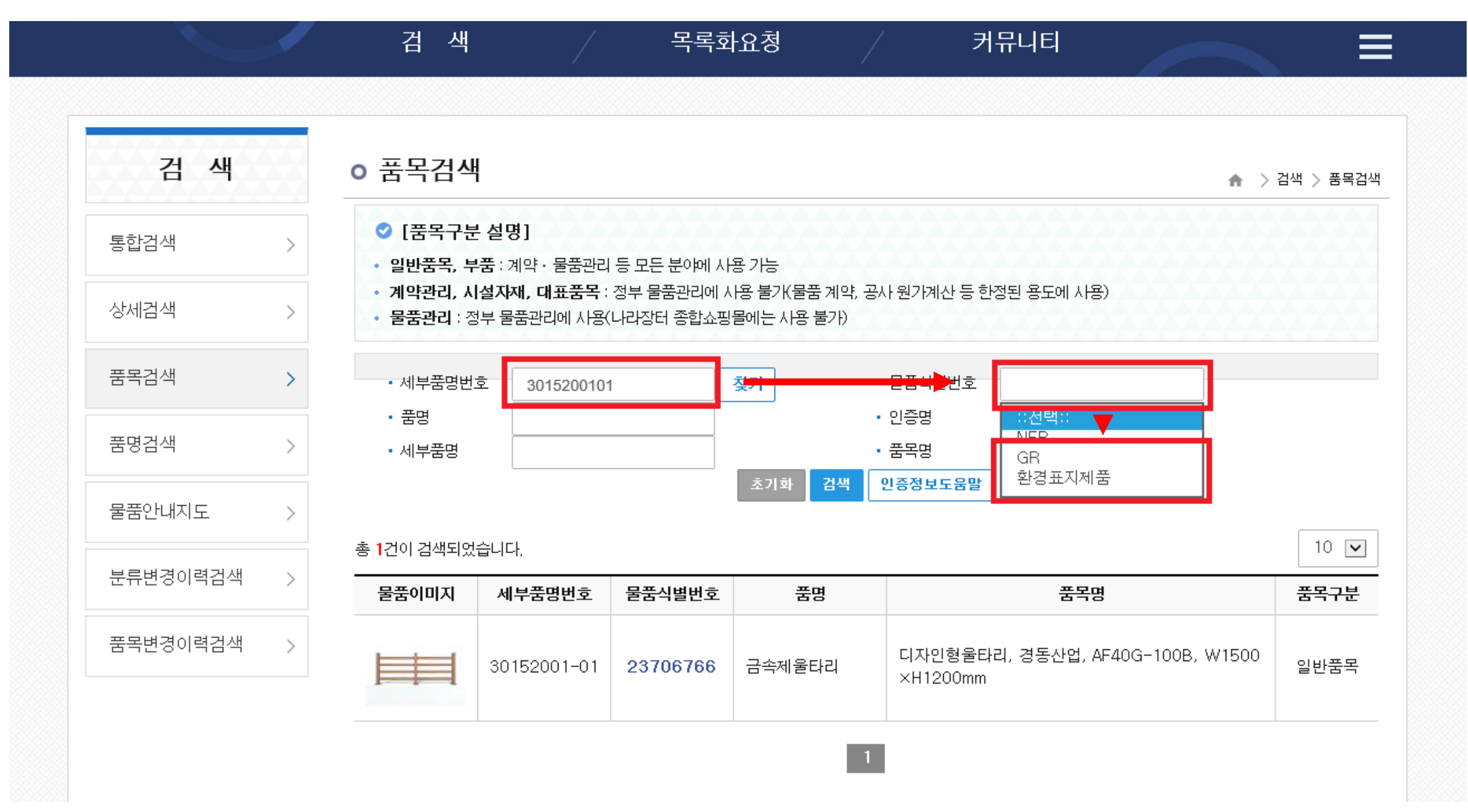

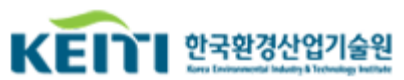

# ④ 환경표지 및 GR 인증 각각 조회하여 녹색제품 유무 확인

⊙ 품목검색

🚓 > 검색 > 품목검색

| <ul> <li>✓ [품목구분 설명]</li> <li>• 일반품목, 부품 : 계약 · 물품관리 등 모든 분야에 사용 가능</li> <li>• 계약관리, 시설자재, 대표품목 : 정부 물품관리에 사용 불가(물품 계약, 공사 원가계산 등 한정된 용도에 사용)</li> <li>• 물품관리 : 정부 물품관리에 사용(나라장터 종합쇼핑몰에는 사용 불가)</li> </ul> |              |          |        |                                                |      |  |  |  |  |
|----------------------------------------------------------------------------------------------------|--------------|----------|--------|------------------------------------------------|------|--|--|--|--|
| • 세부품명번:<br>• 풍명                                                                                                    | 호 3015200101 | 1        | 짖기     | 물품식별번호<br>이슬로 환경표지제품 ✔                         |      |  |  |  |  |
| • 세부품명                                                                                                    |              |          |        | 품목명                                            |      |  |  |  |  |
|                                                                                                    |              |          | 초기화 검색 | - 정보도움말                                        |      |  |  |  |  |
| 총 76건이 검색되었습니다. 10 ▼                                                                                                    |              |          |        |                                                |      |  |  |  |  |
| 물품이미지                                                                                                    | 세부품명번호       | 물품식별번호   | 품명     | 품목명                                            | 품목구분 |  |  |  |  |
|                                                                                                    | 30152001-01  | 23687066 | 금속제울타리 | 디자인형울타리, 에이치티, HT-AL2-AL, W1800×<br>H1200mm    | 일반품목 |  |  |  |  |
|                                                                                                    | 30152001-01  | 23687065 | 금속제울타리 | 디자인형울타리, 에이치티, HT-AL2-BL, W1800×<br>H600mm 颜   | 일반품목 |  |  |  |  |
|                                                                                                    | 30152001-01  | 23687064 | 금속제울타리 | 디자인형울타리, 에이치티, HT-AL3-A1L, W1800<br>×H1200mm 鴌 | 일반품목 |  |  |  |  |

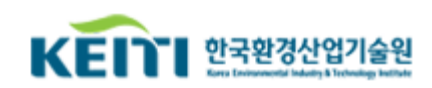

### ⑤ 환경표지 및 GR 인증 각각 조회하여 녹색제품 유무 확인

⊙ 품목검색

♠ > 검색 > 품목검색

| <ul> <li>○ [품목구분 설명]</li> <li>• 일반품목, 부품 : 계약 · 물품관리 등 모든 분야에 사용 가능</li> <li>• 계약관리, 시설자재, 대표품목 : 정부 물품관리에 사용 불가(물품 계약, 공사 원가계산 등 한정된 용도에 사용)</li> <li>• 물품관리 : 정부 물품관리에 사용(나라장터 종합쇼핑몰에는 사용 불가)</li> <li>• 세부품명번호</li> <li>• 재부품명번호</li> <li>• 입증명</li> <li>• 입증명</li> <li>· 문품막</li> <li>• 세부품명</li> <li>· 전망</li> <li>· 전망</li> <li>· 전망</li> <li>· 전망</li> <li>· 전망</li> <li>· 전망</li> <li>· 전망</li> <li>· 전망</li> <li>· 전망</li> <li>· 전망</li> <li>· 전망</li> <li>· 전망</li> <li>· 전망</li> <li>· 전망</li> <li>· 전망</li> <li>· 전망</li> <li>· 전망</li> <li>· 전망</li> <li>· 전망</li> <li>· 전망</li> <li>· · · · · · · · · · · · · · · · · · ·</li></ul> |             |          |        |                                                 |      |  |  |  |  |
|----------------------------------------------------------------------------------------------------|-------------|----------|--------|-------------------------------------------------|------|--|--|--|--|
| 총 38건이 검색되었습니다.                                                                                                    |             |          |        |                                                 |      |  |  |  |  |
| 물품이미지                                                                                                    | 세부품명번호      | 물품식별번호   | 품명     | 품목명                                             | 품목구분 |  |  |  |  |
| Ħ                                                                                                    | 30152001-01 | 23458161 | 금속제울타리 | 디자인형울타리, 더우드, TW-REP 02-3, W1500<br>×H1200mm    | 일반품목 |  |  |  |  |
|                                                                                                    | 30152001-01 | 23458160 | 금속제울타리 | 디자인형울타리, 더우드, TW-REP 02-J3, W1500<br>×H1200mm 🍅 | 일반품목 |  |  |  |  |
|                                                                                                    | 30152001-01 | 23392100 | 금속제울타리 | 디자인형울타리, 웹스, DSFP-104, W1500×H12<br>00mm 🍅      | 일반품목 |  |  |  |  |

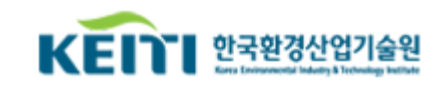

#### ⑤ 필요 시 품목명에 세부 규격 입력하여 추가 검색 가능

⊙ 품목검색

#### ♠ > 검색 > 품목검색

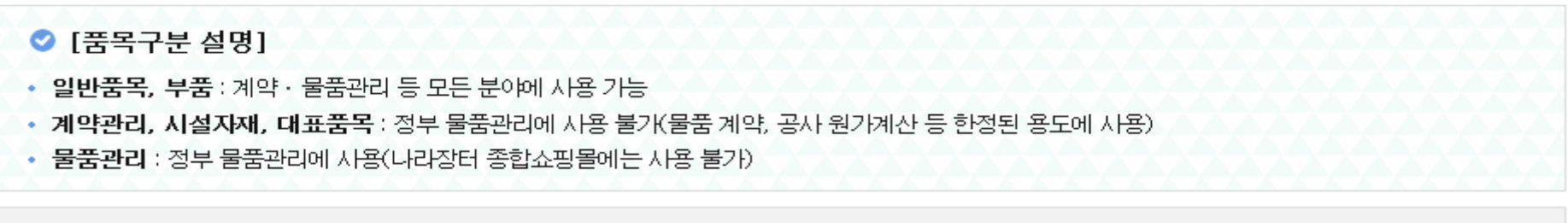

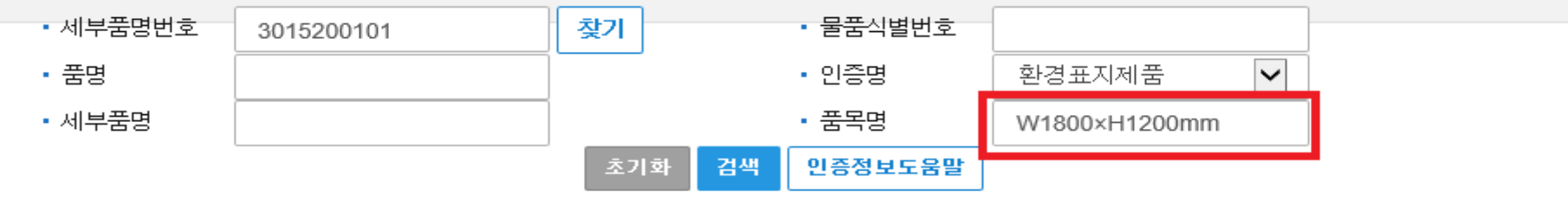

#### 총 36건이 검색되었습니다.

10 🔽

| 물품이미지 | 세부품명번호      | 물품식별번호   | 품명     | 품목명                                                       | 품목구분 |
|-------|-------------|----------|--------|-----------------------------------------------------------|------|
|       | 30152001-01 | 23687066 | 금속제울타리 | 디자인형울타리, 에이치티, HT-AL2-AL, <u>W1800×</u><br><u>H1200mm</u> | 일반품목 |
|       | 30152001-01 | 23687064 | 금속제울타리 | 디자인형울타리, 에이치티, HT-AL3-A1L, <u>W1800</u><br>×H1200mm       | 일반품목 |
|       | 30152001-01 | 23687063 | 금속제울타리 | 디자인형울타리, 에이치티, HT-AL3-B1L, W1800<br>×H1200mm              | 일반품목 |

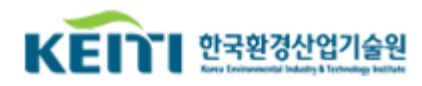